# 取組み宣言と自主点検の公表申込み(1)

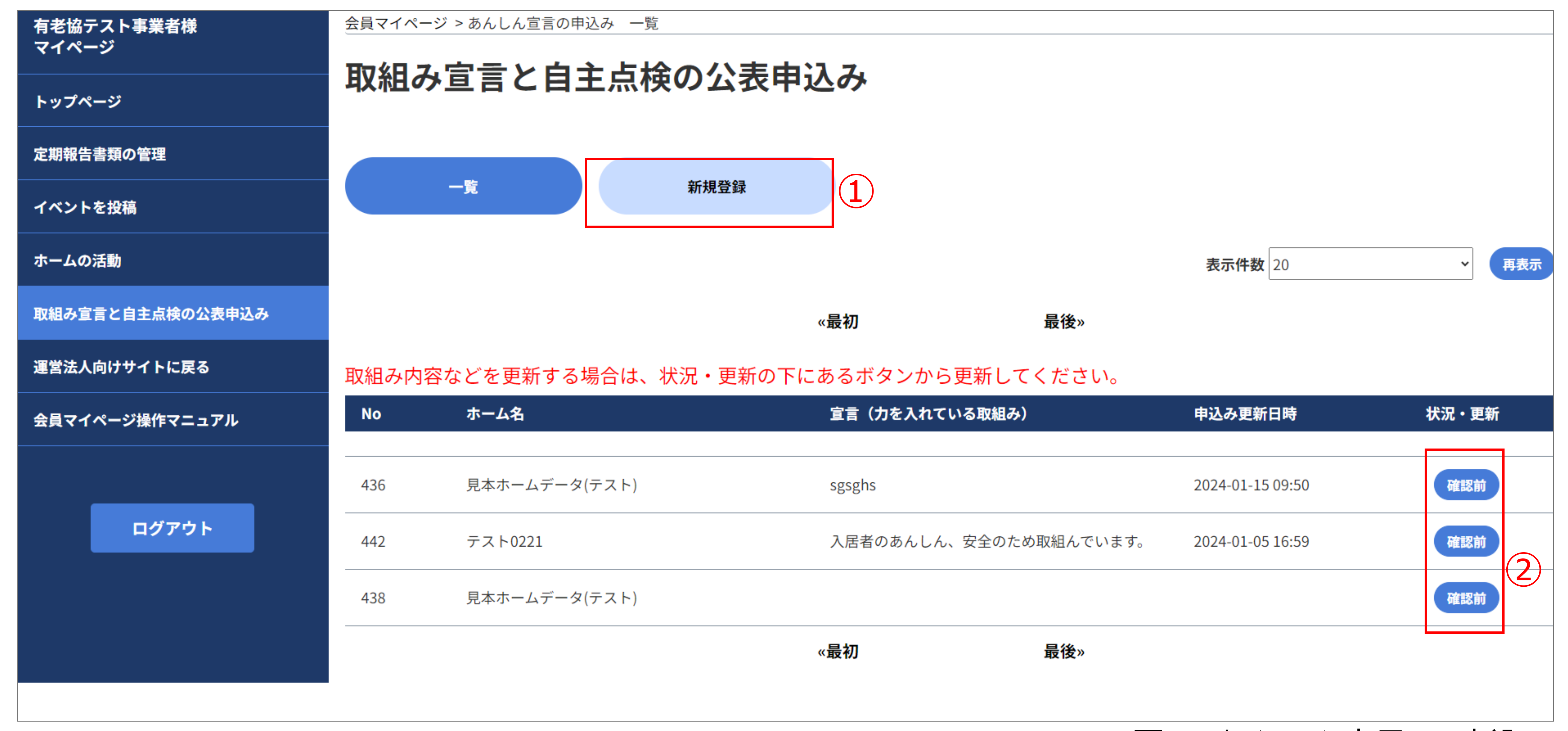

#### 図13.あんしん宣言6の申込み

## 取組み宣言と自主点検の公表申込みの方法

### ①「取組み宣言と自主点検の公表申込み」ページから

#### 「新規登録」をクリックします

#### ②既に登録した内容の書き換えをする場合ホーム一覧右側の青いボタンを

#### クリックします

## 状況・更新の表記について

「確認前」:申込み内容について有老協の確認待ちの状態です 「修正依頼」:有老協より内容の修正が依頼された状態です 「承認」:申込みが受理された状態です 「重複」:同一の申請が2重で申請されている状態です

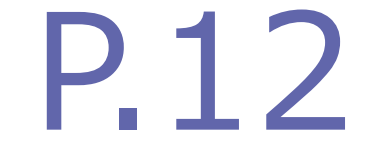

# 取組み宣言と自主点検の公表申込み(2)

会員マイページ > 取組み宣言と自主点検の公表申込み 一覧 > 取組み宣言と自主点検の公表申込み

| 取組み宣言 | と自主点検の | 公表申込み |
|-------|--------|-------|
|-------|--------|-------|

| ホーム名                                   | 選択            | ~ 2       |   |  |     |  |
|----------------------------------------|---------------|-----------|---|--|-----|--|
| 「取組み宣言と自主点<br>検」の種類(複数選択<br>可)         | ─あんしん宣言       | □あんしん宣言以外 | 3 |  |     |  |
| 連絡先電話番号<br>投稿内容についてご連絡す<br>る際のご連絡先電話番号 | 000-0000-0000 |           |   |  | (4) |  |

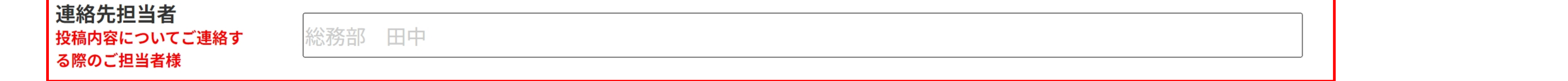

図14.あんしん宣言6の申込み 入力画面

#### ②入力対象となるホームをプルダウンメニューから選択します

#### ③「取組み宣言と自主点検」の種類のうち申込みをする方にチェックを入れます

チェックを入れると対応する入力フォームが表示されます

#### ④「連絡先電話番号」と「連絡先担当者」を入力します

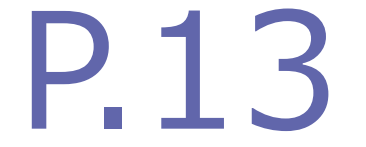

# 取組み宣言と自主点検の公表申込み(3)

| ■あんしん宣言<br>※「あんしん宣言」を選択し | 、宣言を公表する場合は下記を入力           |             |   |
|--------------------------|----------------------------|-------------|---|
| 自主点検・公表                  | □宣言に基づき自主点検を行っているため、公表を申込む | 5           |   |
| 宣言(力を入れている<br>取組み)       |                            | ※50文字まで入ります | 6 |

| ■あんしん宣言以外<br>※「あんしん宣言以外」を         | :選択し、宣言内容を公表する場合は下記を入力      |                |   |
|-----------------------------------|-----------------------------|----------------|---|
| 自主点検・公表                           | ─ 宣言に基づき自主点検を行っているため、公表を申込む | $\overline{7}$ |   |
| サービスにおける<br>理念や方針について<br>公表する宣言内容 | URL                         |                | 8 |

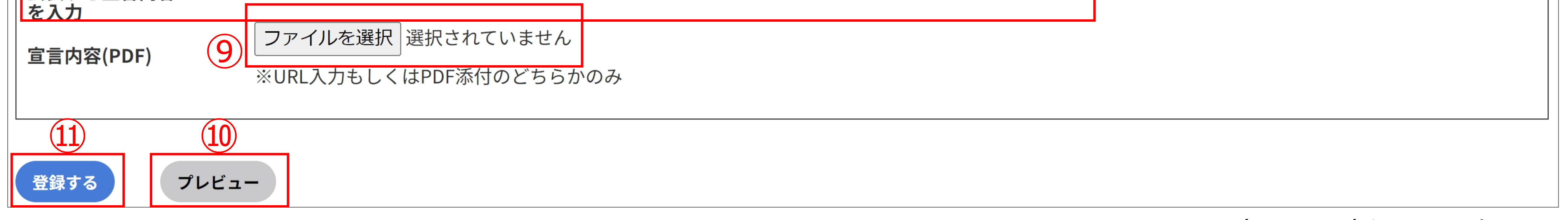

#### 図15.あんしん宣言6の申込み 入力画面

### ⑤あんしん宣言を公表する場合、チェックを入れます

⑥宣言内容(力を入れている取組み)を入力します(最大入力数は50文字です)

⑦あんしん宣言以外の取組みを公表する場合 チェックを入れます ※あんしん宣言以外の取組みを宣言する場合は ⑧か⑨どちらか一方のみ入力してください

### ※宣言内容を公表する場合自主点検を行うことが条件となります

⑧「サービスにおける理念や方針について公表する宣言内容」のURLを入力します

⑨宣言内容をPDFでアップロードする場合「ファイルを選択」から PDFファイルを選択します

⑩「プレビュー」をクリックすると Webサイトに掲載される記事の見映えを 確認することができます

①「登録する」をクリックすると「取組み宣言と自主点検の申込み」が
登録されます

#### 登録された取組み宣言と自主点検は有老協にて確認の上 順次公開されます

![](_page_2_Picture_14.jpeg)